# 广西壮族自治区社会保险事业管理中心

# 广西壮族自治区社会保险事业管理中心 关于进一步做好领取社会保险待遇 人员资格认证等有关工作的通知

中区直各参保单位:

根据《人力资源社会保障部办公厅关于印发领取社会保险待 遇资格确认经办规程(暂行)的通知》(人社厅发[2018]107号)、 《人力资源和社会保障部社会保险事业管理中心 信息中心关于 进一步做好领取社会保险待遇资格认证工作的通知》(人社险中心 函[2019]46号)、《广西壮族自治区人力资源和社会保障厅办公 室关于进一步加强领取社会保险待遇人员资格认证工作的通知》 (桂人社办发[2019]39号)等文件精神,为进一步做好中区直 参保单位领取社会保险待遇人员资格认证工作,维护社会保险基 金安全,确保参保人员按时足额领取社会保险待遇,现将有关事 项通知如下:

一、资格认证人员

资格认证人员包括正在自治区本级领取养老保险(含机关事 业单位基本养老保险、企业职工基本养老保险)、失业保险、工伤 保险长期待遇和供养直系亲属救济费(抚恤金)待遇的人员,以 上领取社会保险待遇人员需按规定在资格认证周期内完成认证。

# 二、资格认证方式

(一)已完成"人脸建模"的待遇领取人员,可通过"老来 网"手机 APP、"广西人社 12333"手机 APP、广西"数字人社" 网上服务大厅(http://rswb.gx12333.net)、社会保险生物识别 综合认证平台(http://scrz.gx12333.net/yd)、国家社会保险 公共服务平台(http://si.12333.gov.cn)(仅限领取养老保险待 遇人员)或广西区内各社保经办机构设置的"人脸识别"自助服 务终端等多种方式进行"人脸识别"自助认证。

(二)未完成"人脸建模"的待遇领取人员,可通过"老来 网"手机APP等线上平台进行自助"建模",也可到区内居住地所 在街道(社区)、社保经办机构认证点或已设立认证客户端的原 参保单位或现管理单位进行"人脸建模",完成"人脸建模"后, 即可通过上述认证方式进行"人脸识别"自助认证。

(三)对居住在国内因高龄、病残等行动不便的特殊人员无 法通过"人脸识别"自助认证的,可通过原参保单位或现管理单 位上门核实确认是否具备领取待遇资格,也可通过预约上门等方 式完成认证;对居住在国(境)外的人员因各种原因无法通过"人 脸识别"自助认证的,应持本人有效护照、居留证等证件,到我 驻其居住国使领馆申办《在境外居住人员领取养老金资格审核表》 并邮寄我中心。

# 三、其他事项

(一)为更好服务参保人员,我中心已从待遇领取人员现持有的社会保障卡提取照片完成了批量"人脸建模"工作。其中,对上述人员因特殊情况少数无法提取照片完成建模的,以及领取待

-2 -

遇人员自助建模失败、自助认证过程中提示未建模或未办理社会 保障卡的人员,可通过上述渠道完成"人脸建模"。

(二)为切实保障参保人员的合法权益,请各参保单位协助做 好待遇领取资格认证宣传告知工作。其中,对正在自治区本级领 取企业职工基本养老保险、失业保险、工伤保险长期待遇人员仍 按照原有关规定进行年度资格认证;对领取供养直系亲属救济费 (抚恤金)人员的资格认证周期改为6个月;对首次开展待遇领 取资格认证的中区直机关事业参保单位要及时通知本单位领取待 遇人员,于2020年8月31日前完成2020年度资格认证,从2020 年9月1日起,到期未认证或者疑似失去领取待遇资格的人员, 我中心将按照有关规定暂停待遇,待成功完成认证后,再恢复发 放并补发。

(三)对领取社会保险待遇人员出现死亡、失踪、下落不明或 正在服刑等丧失领取待遇条件情形的,各参保单位应及时向我中 心申报办理减员(待遇停发)手续,并积极协助追回多领、冒领 的社会保险待遇。

(四)请各参保单位协助做好高龄、病残等行动不便特殊人员的上门认证、核实工作,并及时填写《领取社会保险待遇人员资格核查确认花名册》(详见附件1)反馈我中心。

(五)对在领取社会保险待遇人员资格认证工作过程中遇到的新情况、新问题,请及时反馈我中心待遇发放部。

联系人:黄超越、韦卫青,联系电话:0771-5887824、5893927。

附件: 1. 领取社会保险待遇人员资格确认花名册

2. 领取社会保险待遇人员资格认证操作步骤

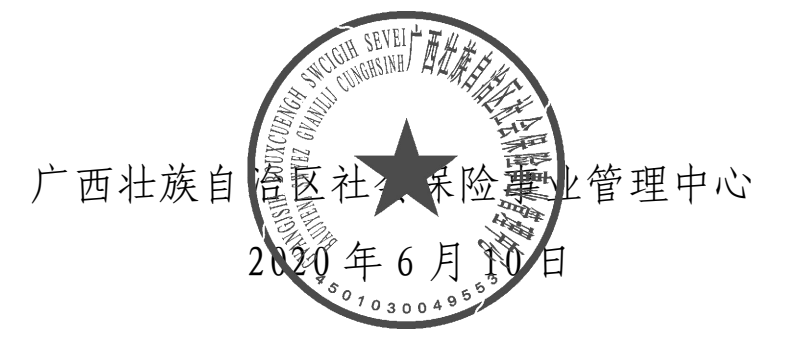

# 领取社会保险待遇资格核查确认花名册

| 单位 | 立名称(盖章 | 主): 广西 | 广西 XXXX 单位编号: 00100XXX 填报日期: 20XX 年 XX 月 XX 第 X 页/共 X 页 |       |      |       |      |      |           |          |       |
|----|--------|--------|---------------------------------------------------------|-------|------|-------|------|------|-----------|----------|-------|
|    |        |        |                                                         |       |      |       |      |      |           | 领取待遇资格确定 | 认     |
| 序  | 个人编号   | 姓名     | 性<br>                                                   | 身份证号码 | 出生年月 | 认证时间  | 认证地点 | 联系方式 | 现居住地详<br> |          | 死亡时间  |
| 号  |        |        | 別                                                       |       |      | (年月日) |      |      | 细地址       | 基本状况     | (年月日) |
|    |        |        |                                                         |       |      |       |      |      |           |          |       |
|    |        |        |                                                         |       |      |       |      |      |           |          |       |
|    |        |        |                                                         |       |      |       |      |      |           |          |       |

单位负责人:

单位经办人:

联系电话:

填写说明: 1.认证时间(详细填写年月日);

2. 认证地点(详细填写待遇领取人认证地点);

3.领取待遇资格确认,由负责认证的机构根据被确认人的基本状况如健在、(请按:能自理、半自理需陪护或卧床全陪护情况填写)、
 已死亡(注明年月日)、下落不明(注明原因)、在押服刑(注明年月日)等,如实填写予以证明。

附件 2

# 领取社会保险待遇人员资格认证操作步骤

根据政策文件规定,领取社会保险待遇人员每年需进行资格认证。已领取待遇人员只要在每年生日当月至次年生日上月的时段内,成功完成一次资格认证即可。其中,领取待遇人员初次认证需从其首次"人脸建模"并成功认证时可为 2020 年 6 月,则下次"人脸 (例如,待遇领取人初次"人脸建模"并成功认证时间为 2020 年 6 月,则下次"人脸 识别"认证时间为 2021 年 6 月 (含 6 月);领取供养直系亲属救济费(抚恤金)人员的资格认证周期为 6 个月;新增领取待遇的人员,需在领取待遇的当月完成首次"人脸建模"并完成 年度资格认证。现将领取社会保险待遇人员资格认证操作步骤 提供如下:

一、"老来网"手机 APP

# 第一步:安装老来网 APP

通过手机"软件商店"、"应用市场"、"应用宝"等搜索"老 来网",或扫描以下二维码,下载并完成手机安装。

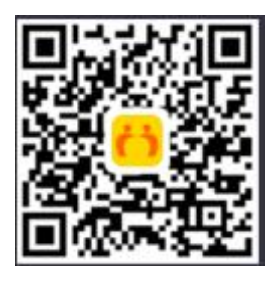

# 第二步:注册

安装完成后,新用户需在老来网首页点击"社保认证"进行新用户注册(注册人可以是本人,也可以亲属注册后协助退休 人员办理认证),已注册的可直接登录。

# 第三步: 绑定参保人信息

注册完成后,在首页点击"社保认证",选择"添加参保人", 根据提示完成参保人信息的录入。参保地区选择:"广西→广西 (企业养老、机关养老、失业人员、工伤长期待遇人员)",填 写"参保人姓名、身份证号码、给谁认证"等基本信息后,点 击提交。每个手机号最多可绑定4位参保人进行认证。

#### 第四步:开始认证

绑定参保人提交成功后,点击绑定人中的"去认证"。进入参保人信息,点击"开始认证",按要求正确完成认证动作即可。

#### 注意事项:

1. 请使用白色或纯颜色作为背景,光线充足,不要过暗或 过亮。

2. 请确保人脸在取像框内并且平视手机, 注意脸部和摄像 头的距离, 60cm 是最佳距离。

3.根据语音提示进行动作,如眨眼、张嘴、尽量张大嘴巴。 认证记录查询:在"社保认证"中,点击"认证记录"可查询 所有认证历史纪录。

特殊情况处理:由于各种原因绑定的参保人信息有误,可 以通过以下方式解决:

 无需解绑,可以使用另外一个手机号,重新注册老来网 并绑定正确的参保信息; 2. 联系老来网客服热线 400-900-4889, 请客服解绑。

# 二、社会保险生物识别综合认证平台

 打开 IE7 及 IE7 以上浏览器, 输入网址 http://scrz.gx12333.net/yd, 登录"社会保险生物识别综合 认证平台";

 2.首次登陆,请先下载"人脸识别控件安装说明"了解控件的安装方法,然后点击"下载人脸识别控件"进行手动安装, 安装方法,双击打开程序,点击"下一步"直到提示安装完成;

 3. 安装完成后,刷新浏览器或关闭浏览器重新打开网页, 网页提示加载控件,鼠标右键选择"运行加载项",点击"运行";

4. 输入参保人的姓名、身份证号点击登录;

5.登录后可以看到"您上次认证时间"等个人信息及模板 照片(如无模板照片请到社保机构或社区单位现场建模或者下 载老来网 APP 进行照片建模),点击"进入资格认证"绿色按钮, 即可开始认证;

 6.请端正您的坐姿,保持您的人脸在视频红色检测框内, 点击"开始认证"(注意:不能戴有色眼镜、帽子、围巾;确保
 人的五官清晰可见,不能做夸张表情,保持自然表情即可);

7.认证过程中请根据语音提示同步完成2至3个动作,动 作随机(动作包括眨眼、抬头、低头、向左转头、向右转头); 完成整个认证过程需要10至20秒,认证过程中请不要随意做 其他动作或离开,直到提示您下次认证时间才表示认证完成;

 8. 认证完成后,点击"查看认证记录",确保本次认证是否 成功;

9.如果认证失败,系统会提示"认证照片与建模照片不匹
- 8 -

配",您可以选择重新认证。认证失败的原因可能是您在认证过 程中现场环境及光线原因、动作幅度太小或未按照语音提示同 步完成动作所造成,请按提示完成重新认证。

# 三、广西"数字人社"网上服务大厅

登录 http://rswb.gx12333.net,点击"首页"--下拉找到 "相关栏目"菜单,点击"待遇资格认证-智慧眼认证"连接进 入"社会保险生物识别综合认证平台"进行认证。

# 四、国家社会保险公共服务平台

# (一)系统注册及登陆

使用 IE 浏览器, 登录 http://si.12333.gov.cn(目前仅提 供领取养老保险待遇人员资格认证), 首次在本平台认证点击 "注册"按钮, 根据提示完成注册。注册成功后, 点击"登录-个人登录"进入平台首页。

(二)待遇资格认证

点击"待遇资格认证--养老保险资格认证--进行人脸识别 认证一开始认证"进入认证界面,按照提示认证即可。注意: 选择代他人认证时,需填写姓名,身份证号码,然后点击进行 人脸识别认证即可进入认证。如果该人员未办理相关待遇业务, 会出现提示,需要该人员办理相关待遇资格业务才能进行认证。

# (三)认证历史

点击"待遇资格认证-认证历史",选择需要查询的开始时间,结束时间,点击结束按钮即可查询。

# 五、国(境)外人员认证

对于国(境)外居住人员,可以手机下载老来网,由于国 (境)外手机号码无法注册使用老来网 APP,可以联系国内的亲

- 9 -

戚或朋友帮在老来网 APP 申请账号,使用申请的账号、密码直 接登录老来网 APP,按步骤绑定参保信息并填写联系电话后即可 开始认证。对于使用本人护照号码或国(境)外身份证号码的 人员,也可用以上相同的方法下载并登录老来网 APP,但在绑定 个人参保信息时,要选择"其他证件号",然后输入本人相应证 件号码,即可绑定成功并开始认证。切换"其他证件号"的方 法如下图:

| 16:39               | (i)<br>(i)<br>(i)<br>(i)<br>(i)<br>(i)<br>(i)<br>(i)<br>(i)<br>(i) |  |  |  |  |  |  |  |
|---------------------|--------------------------------------------------------------------|--|--|--|--|--|--|--|
| <                   | 填写身份信息                                                             |  |  |  |  |  |  |  |
| 您要给谁认证              | 正: 奶奶>                                                             |  |  |  |  |  |  |  |
| 请填写需要做              | 讨证的参保人的真实身份信息                                                      |  |  |  |  |  |  |  |
| 真实姓名                | 智慧眼                                                                |  |  |  |  |  |  |  |
| 其他证件                | НКG0009056                                                         |  |  |  |  |  |  |  |
| 联系号码                | 18074941372                                                        |  |  |  |  |  |  |  |
| 点击可以切换"身份证号"或"其他证件号 |                                                                    |  |  |  |  |  |  |  |
| 请选择参保地              | 地区 广西广西(企业养老) >                                                    |  |  |  |  |  |  |  |
|                     |                                                                    |  |  |  |  |  |  |  |
|                     | 提交                                                                 |  |  |  |  |  |  |  |

- 11 -

公开方式:依申请公开

广西壮族自治区社会保险事业管理中心办公室 2020年6月10日印发